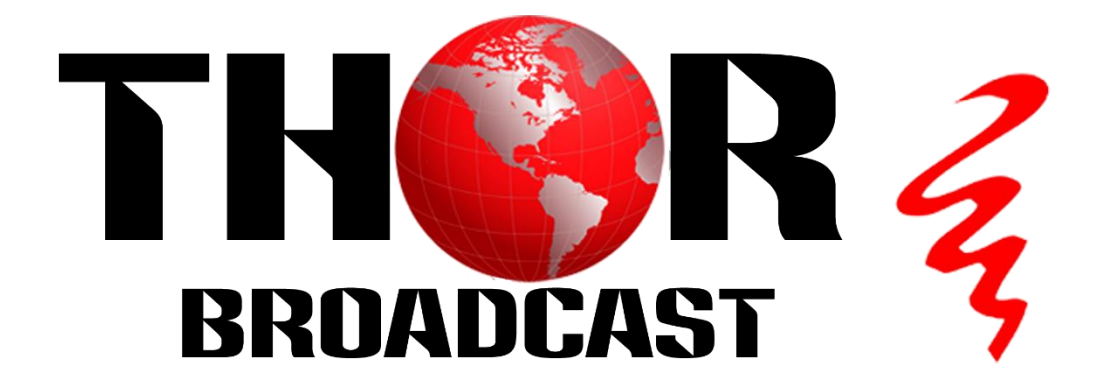

# **User Manual**

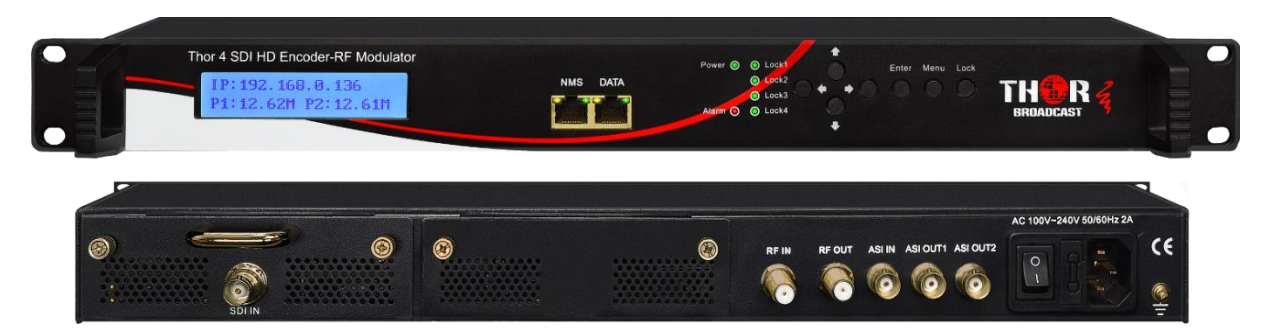

# H-1SDI-QAM-IPLL

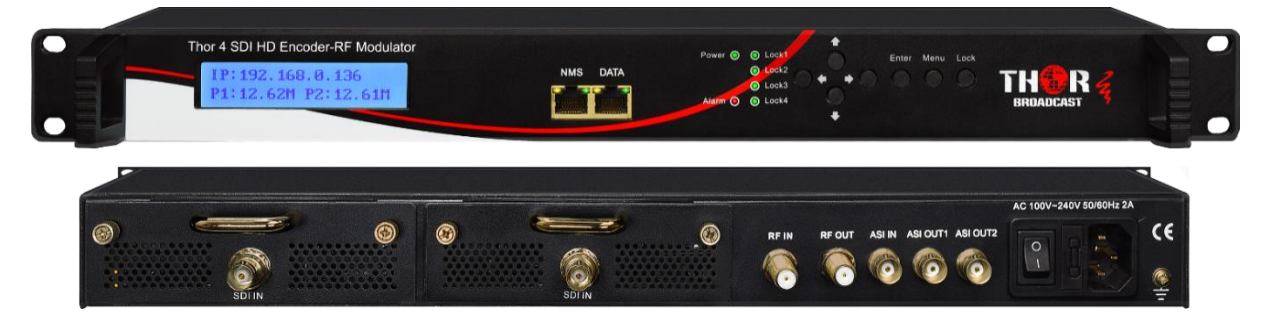

H-2SDI-QAM-IPLL

1/2 SDI to QAM Modulators and IPTV Streaming Encoders

# DIRECTORY

| Chapter 1 Product Introduction  |
|---------------------------------|
| 1.5 Appearance and Illustration |
| Chapter 2 Installation Guide4   |
| 2.1 Acquisition Check           |
| 2.2 Installation Preparation4   |
| 2.3 Wire's Connection           |
| Chapter 3 Keyboard Operation7   |
| 3.1 LCD Menu Tree7              |
| Chapter 4 WEB NMS operation     |
| 4.1 login                       |
| 4.2 Operation                   |
| Figure-15                       |
| Chapter 5 Troubleshooting       |
| Chapter 6 Packing list          |

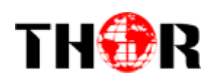

# **Chapter 1 Product Introduction**

### 1.1 Outline

H-1/2SDI-QAM-IPLL series products are THOR's all-in-one devices which integrate encoding, multiplexing and modulation to convert V/A signals into digital RF output. It adopts inner drawer-type structural design which greatly facilitates the change of encoding modules (HDMI/CVBS/SDI/YPbPr/...) as needed. To meet customers' various requirements, H-1/2SDI-QAM-IPLL is also optionally equipped with 1 ASI input for re-mux and 2 ASI out ports. MPTS and SPTS output are available via the gigabit DATA port.

With its various inputs available, our H-1/2SDI-QAM-IPLL series products are widely used in public places such as metro, market hall, theatre, hotels, resorts, and etc for advertising, monitoring, training and educating in company, schools, campuses, hospital... It's a good choice to offer additional info channels.

### **1.2 Main Features**

- HDMI/CVBS/SDI/YPbPr... inputs(Now only HDMI and SDI board are available)
- 1\*ASI in for re-mux and 2 ASI out ports(optional);
- MPEG2 HD/SD & MPEG4 AVC H.264 HD/SD video encoding
- 2\* channels in (19" rack case)
- MPEG4-AAC; MPEG2-AAC; MPEG1 Layer Hand Dolby Digital AC3 2.0 audio encoding
- Dialog Normalization
- Support CC (closed caption ) for SDI board
- Support low delay encoding mode(SDI and HDMI board)
- Support PSI/SI editing
- Support PID re-mapping
- Digital RF out (DVB-C/T/ATSC/ISDB-T RF Optional);
- IP out via the gigabit data port
- LCN (Logical Channel Number) support for DVB-C/T/ISDB-T modulating mode
- VCT (Virtual Channel Table) support for DVB-C/ATSC modulating mode
- Modular design, pluggable encoding modules
- LCD display, Remote control and firmware
- Web-based NMS management; Updates via web

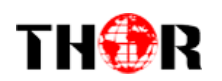

# **1.3 Technical Specifications**

|                     |          | T (             | UDMI*1(the other                          | is boolaup)              |                |  |  |  |
|---------------------|----------|-----------------|-------------------------------------------|--------------------------|----------------|--|--|--|
| HDMI Encoding Input |          | Input           |                                           | is backup)               |                |  |  |  |
|                     |          | Encoding        | MPEG2; MPEG4 AVC/H.264                    |                          |                |  |  |  |
|                     |          | Bitrate         | 1-19.5Mbps                                |                          |                |  |  |  |
|                     |          | Resolution      | 1920*1080_60P.1                           | 920*1080_50P.            |                |  |  |  |
|                     |          | 1100010000      | (-for MPEG4 AVC/H 264 only)               |                          |                |  |  |  |
|                     | Video    |                 | 1920*1080_60i_10                          | 920*1080_50i             |                |  |  |  |
|                     |          |                 | 1280*720_60p_12                           | 80*720_50P               |                |  |  |  |
|                     |          |                 | 720*480_60i_720*                          | 720*480 60i, 720*576 50i |                |  |  |  |
| HDMI1 HDMI2         |          | Low Delay       | Normal Mode 1 N                           | Normal Mode 1 Mode 2     |                |  |  |  |
|                     |          | Chroma          | 4.2.0                                     | 10402                    |                |  |  |  |
|                     |          | Aspect Ratio    | 16.9.4.3                                  |                          |                |  |  |  |
|                     |          | Aspeet Ratio    | MPEG1 Laver II:N                          | IPEG 2-AAC: MP           | EG 4-AAC       |  |  |  |
|                     |          | Encoding        | and Dolby Digital AC3 2.0                 |                          |                |  |  |  |
|                     | Audio    | Sampla rata     | 19VU-7                                    |                          |                |  |  |  |
|                     |          | Ditroto         | 48KHZ                                     | (/2201-hma               |                |  |  |  |
|                     |          | Encoding        | MPEG2: MPEG4                              | VC/H 264                 |                |  |  |  |
| SDI Encoding Input  |          | Input           | SDI*1                                     | W C/11.204               |                |  |  |  |
|                     |          | Bitrate         | 1-19.5Mbps                                |                          |                |  |  |  |
|                     |          | Resolution      | 1920*1080 60P. 1920*1080 50P. (-for MPEG4 |                          |                |  |  |  |
|                     |          |                 | AVC/H.264 only)                           |                          |                |  |  |  |
|                     | Video    |                 | 1920*1080_60i, 1920*1080_50i,             |                          |                |  |  |  |
| SDIN                |          |                 | 1280*720_60p, 1280*720_50P                |                          |                |  |  |  |
|                     |          |                 | 720*480_60i, 720*                         | 576_50i                  |                |  |  |  |
|                     |          | Low Delay       | Normal, Mode 1, M                         | 1ode 2                   |                |  |  |  |
|                     |          | Chroma          | 4:2:0                                     |                          |                |  |  |  |
|                     |          | Aspect Ratio    | 16:9,4:3                                  |                          |                |  |  |  |
|                     |          | Encoding        | MPEG1 Layer II,N                          | /IPEG2-AAC, MP           | EG4-AAC        |  |  |  |
|                     | Audio    | G 1 /           | and Dolby Digital A                       | AC3 2.0                  |                |  |  |  |
|                     |          | Sample rate     | 48KHZ                                     | (2201-has                |                |  |  |  |
|                     |          | Standard        | $183 \wedge (DVB_{-}C)$ 192/230           | 320k0ps                  |                |  |  |  |
|                     |          | RF frequency    | 50~960MHz, 1KHz                           | 50~960MHz, 1KHz step     |                |  |  |  |
|                     |          | RF output level | -20~+3dbm, 0.1db step                     |                          |                |  |  |  |
|                     |          | Symbol rate     | 3.000~9.000Msps adjustable                |                          |                |  |  |  |
| Modulation          | DVB-C    | RF Out          | 4*DVB-C carriers                          | combined output          |                |  |  |  |
|                     |          |                 | J.83A                                     | J.83B                    | J.83C          |  |  |  |
|                     |          | Constellation   | 16/32/64/128/256                          | 64/ 256 QAM              | 64/ 256 QAM    |  |  |  |
|                     |          | D 1 111         | QAM                                       | 01                       |                |  |  |  |
|                     |          | Bandwidth       | 8M                                        | 6M                       | 6M             |  |  |  |
|                     |          | Local interface | LCD + control butt                        | ons                      |                |  |  |  |
|                     |          | Remote          | Web NMS                                   | 0115                     |                |  |  |  |
| General             |          | management      |                                           |                          |                |  |  |  |
| General             |          |                 | 2 ASI out optional                        | (BNC type, same          | one TS, mirror |  |  |  |
|                     | System   | Stream Out      | as MPTS or SPTS)                          |                          |                |  |  |  |
|                     |          |                 | IP (4 MPTS & 2 SF                         | PTS) out over UDI        | P, RTP/RTSP    |  |  |  |
|                     |          | DATA Port       | 1000M                                     |                          |                |  |  |  |
|                     |          | NMS interface   | RJ45, 100M                                |                          |                |  |  |  |
|                     |          | Language        | English                                   | 0.11                     |                |  |  |  |
|                     | Physical | Power supply    | 100~240VAC, 50/6                          | UHZ                      |                |  |  |  |
|                     | Specific | Onemati         | 482*242*44mm                              |                          |                |  |  |  |
|                     |          | Operation       | 0~45 C                                    |                          |                |  |  |  |

Tel: (800) 521-8467

temperature

ation

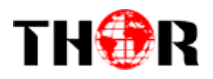

### **1.4 Principle Chart**

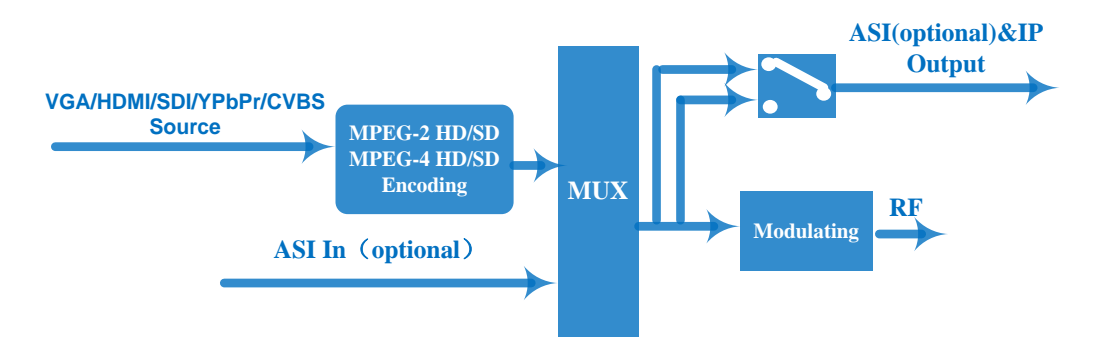

### **1.5 Appearance and Illustration**

#### Front Panel Illustration:

|    | Thor 4 SDI HD Encoder-RF Modulator<br>IP: 192. 168. 8. 136<br>P1: 12. 62H P2: 12. 61H       | NMS  | DATA   | Power © | <ul> <li>Lock1</li> <li>Lock2</li> <li>Lock3</li> <li>Lock4</li> </ul> |   | Enter    | Aenu Lock    |  |
|----|---------------------------------------------------------------------------------------------|------|--------|---------|------------------------------------------------------------------------|---|----------|--------------|--|
|    | ¥                                                                                           | ♦    | ↓      | T       | Ţ                                                                      |   | <b>↓</b> | $\downarrow$ |  |
|    | 1                                                                                           | 2    | 3      | 4       | 5                                                                      | 6 | 7        | 89           |  |
| 1. | LCD Screen                                                                                  |      |        |         |                                                                        |   |          |              |  |
| 2. | NMS Port                                                                                    |      |        |         |                                                                        |   |          |              |  |
| 3. | DATA Port                                                                                   |      |        |         |                                                                        |   |          |              |  |
| 4. | Power and Alarm Indicators                                                                  |      |        |         |                                                                        |   |          |              |  |
| 5. | Lock 1 and Lock 2: SDI input locking status; Lock 3: ASI in locking status. Lock 4: useless |      |        |         |                                                                        |   |          |              |  |
| 6. | . Up and Down, Left and Right Buttons                                                       |      |        |         |                                                                        |   |          |              |  |
| 7. | . Enter Button: for confirm                                                                 |      |        |         |                                                                        |   |          |              |  |
| 8. | Menu Button: for back step                                                                  |      |        |         |                                                                        |   |          |              |  |
| 9. | Lock Button: To Lock the screen                                                             | ı/ca | ncel t | he lock | stat                                                                   | e |          |              |  |

#### Rear Panel Illustration:

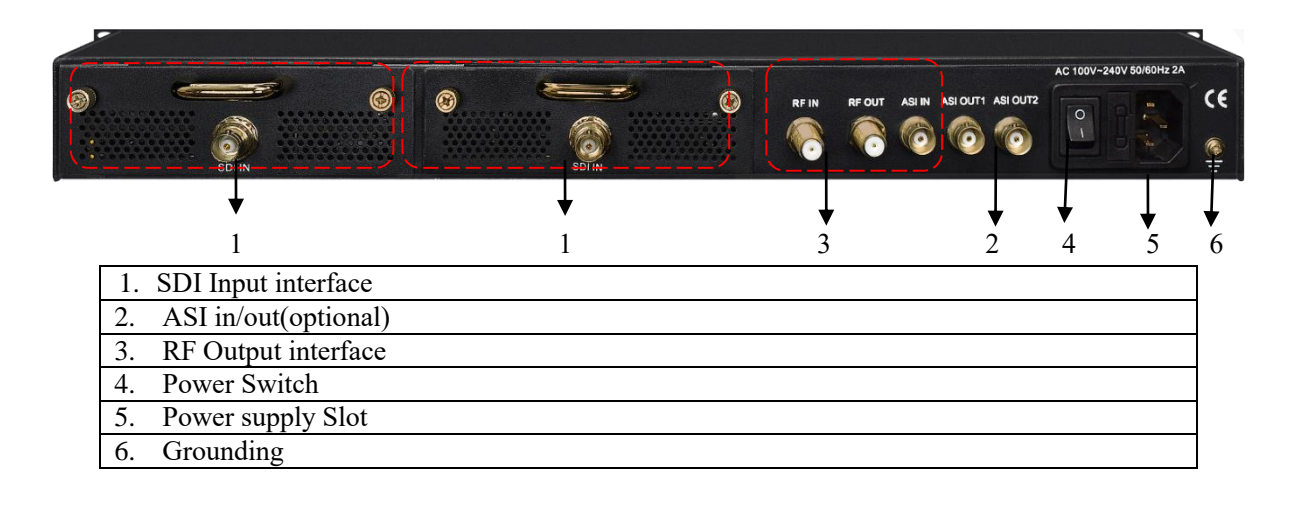

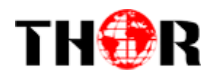

# **Chapter 2 Installation Guide**

### 2.1 Acquisition Check

When users open the package of the device, it is necessary to check items according to packing list. Normally it should include the following items:

- Encoder Modulator
- Power Cord
- Ground lead

If any item is missing or mismatching with the list above, please contact local dealer.

### 2.2 Installation Preparation

When users install device, please follow the below steps. The details of installation will be described at the rest part of this chapter. Users can also refer rear panel chart during the installation.

The main content of this chapter including:

- Checking the possible device missing or damage during the transportation
- Preparing relevant environment for installation
- Installing Encoder Modulator
- Connecting signal cables
- Connecting communication port (if it is necessary)

#### 2.2.1 Device's Installation Flow Chart is Illustrated as following:

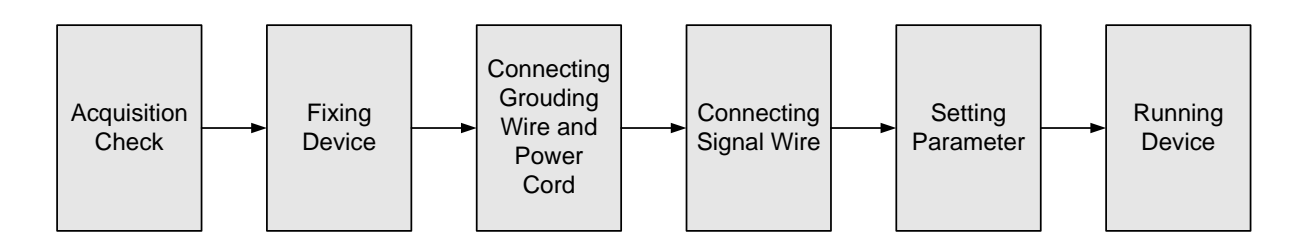

### 2.2.2 Environment Requirement

| ltem               | Requirement                                                                                                    |
|--------------------|----------------------------------------------------------------------------------------------------|
| Machine Hall Space | When user installs machine frame array in one machine hall, the distance between 2 rows of machine frames should be 1.2~1.5m and the distance against wall should be no less than 0.8m. |

4

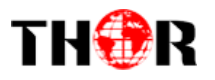

| Machine Hall Floor         | Electric Isolation, Dust Free<br>Volume resistivity of ground anti-static material:<br>1X10 <sup>7</sup> ~1X10 <sup>10Ω</sup> , Grounding current limiting resistance: 1M<br>(Floor bearing should be greater than 450Kg/m <sup>2</sup> ) |  |  |  |  |  |  |
|----------------------------|----------------------------------------------------------------------------------------------------|--|--|--|--|--|--|
| Environment<br>Temperature | 5~40°C(sustainable ), 0~45°C(short time), installing air-conditioning is recommended                                                                                                    |  |  |  |  |  |  |
| Relative Temperature       | 20%~80% sustainable 10%~90% short time                                                                                                    |  |  |  |  |  |  |
| Pressure                   | 86~105KPa                                                                                                    |  |  |  |  |  |  |
| Door & Window              | Installing rubber strip for sealing door-gaps and dual level glasses for window                                                                                                    |  |  |  |  |  |  |
| Wall                       | It can be covered with wallpaper, or brightness less paint.                                                                                                    |  |  |  |  |  |  |
| Fire Protection            | Fire alarm system and extinguisher                                                                                                    |  |  |  |  |  |  |
| Power                      | Requiring device power, air-conditioning power and lighting<br>power are independent to each other. Device power requires AC<br>power 220V 50Hz. Please carefully check before running.                                                   |  |  |  |  |  |  |

#### 2.2.3 Grounding Requirement

- All function modules' good grounding designs are the basis of reliability and stability of devices. Also, they are the most important guarantee of lightning arresting and interference rejection. Therefore, the system must follow this rule.
- Coaxial cable's outer conductor and isolation layer should keep proper electric conducting with the metal housing of device.
- Grounding conductor must adopt copper conductor in order to reduce high frequency impedance, and the grounding wire must be as thick and short as possible.
- Users should make sure the 2 ends of grounding wire well electric conducted and be antirust.
- It is prohibited to use any other device as part of grounding electric circuit
- The area of the conduction between grounding wire and device's frame should be no less than 25mm<sup>2</sup>.

#### 2.2.4 Frame Grounding

All the machine frames should be connected with protective copper strip. The grounding wire should be as short as possible and avoid circling. The area of the conduction between grounding

Tel: (800) 521-8467

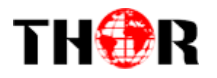

wire and grounding strip should be no less than 25mm<sup>2</sup>.

#### 2.2.5 Device Grounding

Connecting the device's grounding rod to frame's grounding pole with copper wire.

### 2.3 Wire's Connection

The grounding wire conductive screw is located at the right end of rear panel, and the power switch, fuse, power supply socket is just beside ,whose order goes like this, power switch is on the left ,power supply socket is on the right and the fuse is just between them.

• Connecting Power Cord

User can insert one end into power supply socket, while insert the other end to AC power.

• Connecting Grounding Wire

When the device solely connects to protective ground, it should adopt independent way, say, share the same ground with other devices. When the device adopts united way, the grounding resistance should be smaller than  $1\Omega$ .

#### Caution:

Before connecting power cord to this Encoder Modulator, user should set the power switch to "OFF".

6

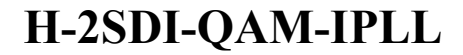

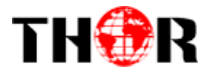

# **Chapter 3 Keyboard Operation**

This Encoder Modulator's front panel is user-operating interface. Before operating, users can decide whether directly use the default setting or customize the input and output parameters setting. The detailed operations go as follows:

#### **Keyboard Function Description:**

**ENTER:** Activating the parameters which need modifications, or confirming the change after modification.

MENU: To cancel presently entered value, resume previous setting and return to previous menu.

**LEFT/RIGHT:** To move the "▶" to choose or set the parameters.

UP/DOWN: To modify activated parameter or page up/down when parameter is inactivated.

LOCK: To Lock the screen / cancel the lock state. After pressing lock key, the system will question

the users to save present setting or not. If not, the LCD will display the current configuration state.

At the "Factory Configuration" page, user can press "ENTER" key to restore the factory default configuration.

### 3.1 LCD Menu Tree

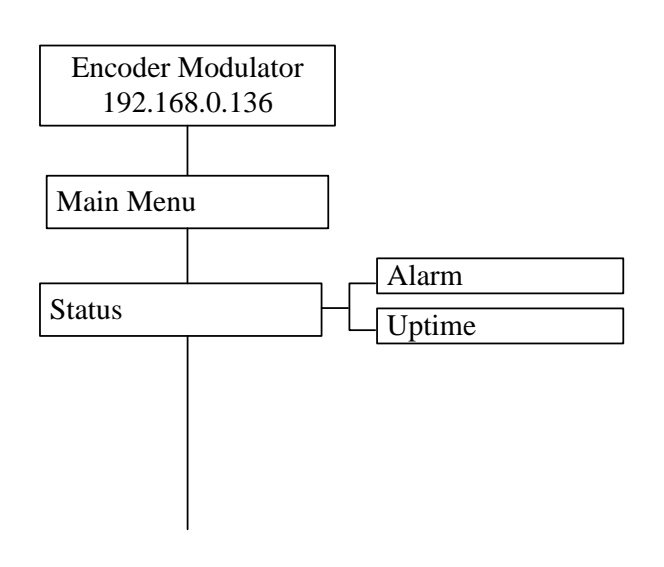

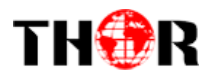

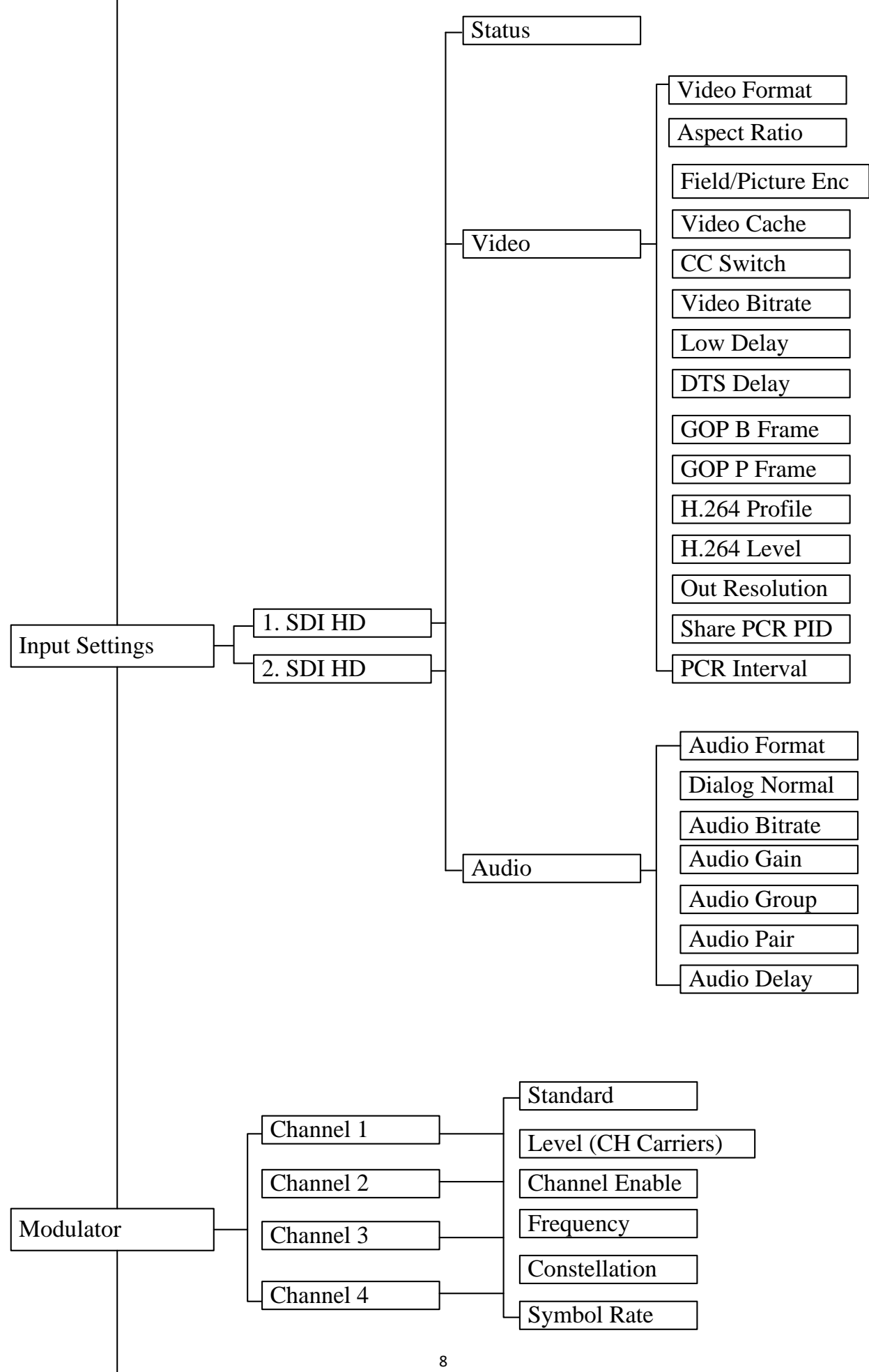

Tel: (800) 521-8467

http://www.thorbroadcast.com

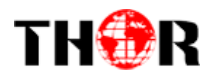

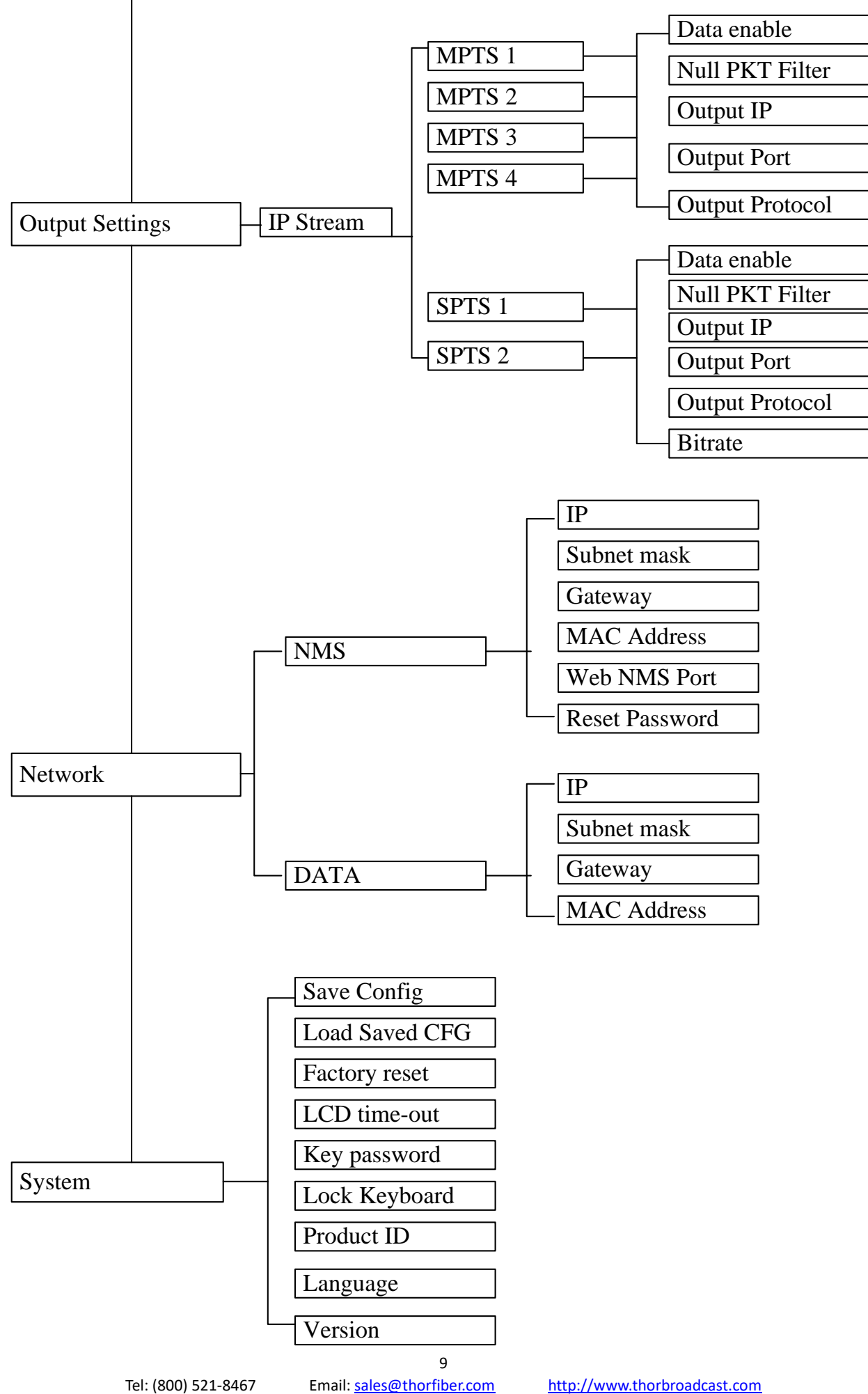

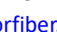

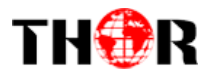

# **Chapter 4 WEB NMS operation**

Users can not only use front buttons for setting configuration, but also control and set the configuration in computer by connecting the device to web NMS Port. User should ensure that the computer's IP address is different from this device IP address; otherwise, it would cause IP conflict.

### 4.1 login

The default IP of this device is 192.168.0.136. We can modify the IP through the front panel.

Connect the pc and the device with net cable, and use ping command to confirm they are on the same network segment.

I.G. the PC IP address is 192.168.99.252, we then change the device IP to 192.168.99.xxx (xxx can be 0 to 255 except 252 to avoid IP conflict).

Use web browser to connect the device with PC by inputting the Encoder & Modulator's IP address in the browser's address bar and press Enter.

It will display the Login interface as Figure-1. Input the Username and Password (Both the default Username and Password are "admin".) and then click "LOGIN" to start the device setting.

|         | ×                    |
|---------|----------------------|
| 0       | http://192.168.0.136 |
| Login : | admin                |
| Pass :  | •••••                |
|         | Log in Sign in       |

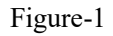

### 4.2 Operation

#### Status

When we confirm the login, it displays the Status interface as Figure-2.

Level 4 v

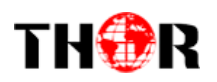

| Encoder Modulator     |                    |                                     |
|-----------------------|--------------------|-------------------------------------|
| to use Web Management |                    |                                     |
|                       |                    |                                     |
| Summary               |                    |                                     |
| ► Status              | System Information |                                     |
| Parameters            | ojstem monadon     |                                     |
| Encoder 1             | Software Version:  | 02.00.34 Build 1.00 Oct 13 2022     |
| Encoder 2             | Hardware Version:  | 02.00.27                            |
| ► Modulator           | Web Version:       | 1.05                                |
| ► TS Config           | System Version:    | 1.00.00.01                          |
| Output Settings       | Product ID:        | 00354200-00000013-00000000-00000000 |
| System                | Uptime:            | 0 Day-00:08:52                      |
| ► Network             | Temperature:       | 48.97 Degree Celsius                |
| Password              | Vccint             | 997.56 mV                           |
| Configuration         | VccAux:            | 1805.42 mV                          |
| Firmware              | VccBRam:           | 998.29 mV                           |
| Date   Time           | Feedback.          |                                     |
| - Log                 |                    |                                     |
|                       |                    |                                     |

Figure-2

#### **Encoder 1**

From the menu on left side of the webpage, clicking "Encoder 1", it displays the information of

| the program                | ns from the      | e 1 <sup>st</sup> encodi | ng hoard as Fig           | ire-3              |                                       | Leve                         | 14 v<br>12.2                      |
|----------------------------|------------------|--------------------------|---------------------------|--------------------|---------------------------------------|------------------------------|-----------------------------------|
| the program                |                  |                          | ing bound up i ige        | ai C 5.            |                                       | Leve                         | 13                                |
|                            |                  |                          | 192 Kbps                  | v                  |                                       | Leve                         | 13.1                              |
| Encoder Modu               | lator            |                          | 64 Kbps                   |                    |                                       | Leve                         | 13.2                              |
|                            | nator            |                          | 96 Kbps                   | Picture            | CC Off                                | ✓ Leve                       |                                   |
| > Management               |                  |                          | 128 Kbps                  | Field              | EIA 508                               | Leve                         | 14.1                              |
|                            | Encoder          | - SDI HD                 | 192 Kops<br>256 Khos      | Distance           | Line 21                               | Leve                         | 14.2                              |
| Summary                    |                  |                          | 320 Kbps                  | Picture            | CC Off                                | Leve                         | 15.1                              |
| ► Status                   | Mpeg2            | Video                    |                           |                    |                                       |                              |                                   |
| Parameters                 | H.204            | Video Format:            | Mpeg2 v                   |                    |                                       | X                            | General Settings for the input    |
| Encoder 1                  | Auto 🗸           | Aspect Ratio:            | Auto 🗸                    | Field/Picture Enco | ding: Picture 🗸                       |                              |                                   |
| ► Modulator                | Auto             | Video Cache:             | On v                      | CC Switch:         | CC 011 V                              |                              | programs: Users can edit any item |
| TS Config                  | 4:3              | Video Bitrate:           | 14.0 Mbps (1.0 ~ 19.5 Mbp | s) Low Delay:      | Normal 🗸                              |                              | programs. Osers can cart any riem |
| Output Settings            | 16:9             | H.264 Profile:           | Main Profile v            | H.264 Level:       | Level 4                               | i 🛶                          | listed as needed Ticking Share    |
| System                     |                  | Out Resolution:          | 1920*1080_60i 🗸 Auto 🗹    | Share PCR PID:     |                                       | 1 1                          | listed as needed. Ticking share   |
| ▶ Network                  | Main Profile v   | PCR Interval:            | 20 (1 ~ 500ms)            |                    |                                       | 1                            |                                   |
| ► Password                 | Automatic        | Audio                    |                           |                    |                                       |                              | PCR PID means Video PID and       |
| Configuration     Eirmware | Baseline Profile | Formati                  | (Hana)                    | Ditrata            | 4001/hee                              | 1                            |                                   |
| Date   Time                | Main Profile     | Format:                  | Mpeg2 V                   | Bitrate:           | 192 Kops V                            | I.                           | PCR PID are the same one.         |
| ►Log                       | High Profile     | Audio Grieup:            | Group 1                   | Audio Pali:        | Pair1 V                               |                              |                                   |
|                            |                  |                          | (0 ~ 400%)                | Addio Delay.       | 0 (-1000                              | Pair 1                       | ~                                 |
|                            | Mpeg2 v          | Status                   |                           |                    |                                       | Pair 1                       |                                   |
|                            | Mpeg2            | Encoder Chip Version     | : 2.7.3.211 Input         | Lock:              |                                       | Pair 2                       |                                   |
|                            | Mpeg2 AAC        | Input Information:       | 1920x1080 501 Bitrat      | 14.653 Mbps        |                                       |                              |                                   |
|                            | Mneg4 AAC        | Encode Status:           | Completed                 |                    |                                       |                              |                                   |
|                            | AC 3             | 1/ i/                    |                           |                    |                                       | Encoding                     | status monitoring:                |
|                            | 100              | Bitrate: 0.000Mb         | ps                        |                    | · · · · · · · · · · · · · · · · · · · | <ul> <li>Internet</li> </ul> |                                   |
|                            |                  | 22.000M<br>19.800M       |                           |                    |                                       | Signal lo                    | cking, input resolution, encoding |
|                            | Group 1          | 17.600M                  |                           |                    |                                       |                              |                                   |
|                            | Group 1          | 13.200M                  |                           |                    |                                       | bitrate etc                  |                                   |
|                            | Group 2          | 11.000M                  |                           |                    |                                       |                              |                                   |
|                            | Group 3          | 6.600M                   |                           |                    |                                       |                              |                                   |
|                            | Group 4          | 4.400M<br>2.200M         |                           |                    |                                       |                              |                                   |
|                            |                  | 0.00014                  |                           |                    |                                       |                              |                                   |
|                            |                  |                          |                           |                    |                                       |                              |                                   |
|                            |                  | /                        |                           | After paramet      | ers setting, clicking                 | "Apply" to ma                | ike the                           |
|                            |                  |                          |                           | r                  |                                       |                              | Appy                              |
|                            | - <u> </u>       |                          |                           | setting take et    | fect                                  |                              |                                   |
|                            |                  |                          |                           | setting take ei    | 1001.                                 |                              |                                   |
| Out Res                    | solution:        |                          |                           |                    |                                       |                              |                                   |
|                            | 1920*1           | 1080_60i Auto            |                           |                    |                                       |                              |                                   |
| dio                        | 1920*1           | 080_50i                  |                           |                    |                                       |                              |                                   |
| Format                     | 1440*1           | 080_60i                  | N                         |                    |                                       |                              |                                   |
| connau                     | 1280*7           | 20 60p                   | Not ticking "Aut          | o", users can set  | an output resolutio                   | n not                        |                                   |
| Bitrate:                   | 1280*7           | 20_50p                   |                           |                    |                                       |                              |                                   |
|                            | 720*48           | 0_60i                    | higher than the ir        | put resolution.    |                                       |                              |                                   |
| tus                        | /20*5/           | 0_001                    |                           |                    |                                       |                              |                                   |

Figure-3

#### Low Delay setting

This encoder modulator can achieve the low delay from encoding side to STB decoding side. User can configure the low delay option accordingly in the Web GUI as Figure-4:

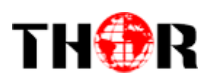

| Vide | 0               |                  |                        |                         |           |        |        |   |
|------|-----------------|------------------|------------------------|-------------------------|-----------|--------|--------|---|
|      | Video Format:   | Mpeg2 v          |                        |                         |           |        | Normal | ~ |
|      | Aspect Ratio:   | Auto 🗸           |                        | Field/Picture Encoding: | Picture v |        | Mode 1 |   |
|      | Video Cache:    | On 🗸             |                        | CC Switch:              | CC Off v  |        | Manual |   |
|      | Video Bitrate:  | 14.0             | Mbps (1.0 ~ 19.5 Mbps) | Low Delay:              | Manual v  |        |        |   |
|      | DTS Delay:      | 200              | (1 ~ 500)              | GOP Bframe:             | 2         | (<= 3) |        |   |
|      | GOP Pframe:     | 4                | (<= 6)                 |                         |           |        |        |   |
|      | H.264 Profile:  | Main Profile 🗸 🗸 |                        | H.264 Level:            | Level 4 v | )      |        |   |
|      | Out Resolution: | 1920*1080_60i v  | Auto 🗹                 | Share PCR PID:          |           |        |        |   |
|      | PCR Interval:   | 20               | (1 ~ 500ms)            |                         |           |        |        |   |
|      |                 |                  |                        |                         |           |        |        |   |

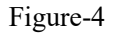

There are 4 low delay options:

- 1. Normal: to disable the low delay function.
- 2. Mode 1: to activate the low delay function in the default Mode 1 configuration.
- 3. Mode 2: to activate the low delay function in the default Mode 2 configuration.
- 4. **Manual:** to configure DTS Delay, GOP B frame and GOP P frame to get a low delay result accordingly.

The delay is mainly affected by the different combination of **Video Format**, **Video Bit-rate**, **Low delay Mode** and **the Resolution** of signal source etc.

NOTE: The delay duration will also be impacted as the decoding performance of the STB side change. Users need to apply a well-performed STB or other decoding terminals to achieve a low delay.

#### Encoder 2

Similarly, from the menu on left side of the webpage, clicking "Encoder 2", it displays the information of the programs from the  $2^{nd}$  (SDI) encoding board. In this example. SDI 2 has no signal input.

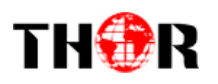

| Web Managen |                     |               |                        |                         |          |                  |  |
|-------------|---------------------|---------------|------------------------|-------------------------|----------|------------------|--|
| NF          |                     |               |                        |                         |          |                  |  |
| Ene         | oder - SDI HD       |               |                        |                         |          |                  |  |
|             |                     |               |                        |                         |          |                  |  |
| ters        | Video               |               |                        |                         |          |                  |  |
| er 1        |                     | (17)          |                        |                         |          |                  |  |
| ler 2       | Video Format:       | Mpeg2         | ~                      |                         |          |                  |  |
| ator        | Aspect Ratio:       | Auto          | *                      | Field/Picture Encoding: | Picture  | ~                |  |
| t Settings  | Video Cache:        | On            | ~                      | CC Switch:              | CC Off   | ~                |  |
|             | Video Bitrate:      | 14.0          | Mbps (1.0 ~ 19.5 Mbps) | Low Delay:              | Normal   | ×                |  |
|             | H.264 Profile:      | Main Profile  | ~                      | H.264 Level:            | Level 4  | v                |  |
| rk          | Out Resolution:     | 1920*1080_601 | Auto                   | Share PCR PID:          |          |                  |  |
| vord        | PCR Interval:       | 20            | (1~500ms)              |                         |          |                  |  |
| uration     | (ALCONDANC)         |               |                        |                         |          |                  |  |
| Time        | Audio               |               |                        |                         |          |                  |  |
|             | Format:             | Mpeg2         | ~                      | Bitrate:                | 192 Kbps | ×                |  |
|             | Audio Group:        | Group 1       | ×                      | Audio Pair:             | Pair 1   | ~                |  |
|             | Audio Gain:         | 100           | (0 ~ 400%)             | Audio Delay:            | 0        | (-1000 ~ 1000ms) |  |
|             | Status              |               |                        |                         |          |                  |  |
|             | Encoder Chip Versio | on: 2.7.3.211 | Input Lock:            | •                       |          |                  |  |
|             | Input Information:  | Unknown       | Bitrate:               | 0.000 Mbps              |          |                  |  |
|             | Encode Status:      | Standby       |                        |                         |          |                  |  |
|             | Bitrate: 0.000M     | bps           |                        |                         |          |                  |  |
|             | 22.000M             |               |                        |                         |          |                  |  |
|             | 19.800M             |               |                        |                         |          |                  |  |
|             | 17.600M             |               |                        |                         |          |                  |  |
|             | 15.400M             |               |                        |                         |          |                  |  |
|             | 13.200M             |               |                        |                         |          |                  |  |
|             | 11.000M             |               |                        |                         |          |                  |  |
|             | 8.800M              |               |                        |                         |          |                  |  |
|             | 6.600M              |               |                        |                         |          |                  |  |
|             | 3 200M              |               |                        |                         |          |                  |  |
|             | 0.000M              |               |                        |                         |          |                  |  |
|             |                     |               |                        |                         |          |                  |  |

Figure-5

#### **TS** Config

Click "TS Config", it will display the encoded program information as Figure-6. Users can parse and multiplex encoded programs in this interface.

| Encoder Modulator                                                                                                    | Output TS 1                                                    |                    |
|----------------------------------------------------------------------------------------------------|----------------------------------------------------------------|--------------------|
| welcome to use Web                                                                                                    | Output TS 3                                                    |                    |
| Summary TS Config                                                                                                    | Output TS 4                                                    |                    |
| Parameters  Encoder 1  Encoder 2                                                                                                    | S1- Stream Select General                                      |                    |
| ► Modulator         →Not Locked → L           ► TS Config         ⊕ →1: Encoder 1 ()           ● Output Settings         (a) + 2 (1) (1) √-1           System         a) →2: Encoder 2 () | ocked<br>rog: 1/1) [14.7/17.1M]<br>01<br>orog: 0/1) [0.0/0.0M] |                    |
| Network Password Configuration Firmware Distribution                                                                                                    |                                                                | Refresh Popl       |
| ► Log                                                                                                    |                                                                | (180               |
|                                                                                                    |                                                                | Al Isput Al Output |
|                                                                                                    |                                                                |                    |
| Parse program                                                                                                    | ime out: 60 seconds                                            |                    |

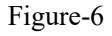

Output TS 1/2/3/4 represents the 4 carrier outputs and 4 MPTS out. Users can configure different program group for each carrier output as needed.

 $\ensuremath{\overline{\mathsf{CA}}}\xspace$  Filter : To enable/disable the CA filter

✓ PID Remap: To enable/disable the PID remapping

Refresh Input To refresh the input program information

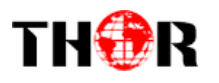

Refresh Output To refresh the output program information

Select the wanted input program(s) firstly and click this button to transfer the selected program(s) to output.

Cancel the multiplexed programs from the output area after your program selection.

All Input To select all the input programs

All Output To select all the output programs

Parse program To parse programs time out 60 seconds time limitation of parsing input programs

| Encoder Modulator                                                                                                    |                                                                                                    |                                                                                                    |                                                                                                    |
|----------------------------------------------------------------------------------------------------|----------------------------------------------------------------------------------------------------|----------------------------------------------------------------------------------------------------|----------------------------------------------------------------------------------------------------|
| Summary<br>Status<br>Parameters<br>Encoder 1<br>Encoder 2<br>Modulator<br>FTS Config<br>Output Settings<br>System<br>Network<br>Password<br>Configuration<br>Frimware<br>Date Time<br>Log | Output TS 1-<br>Output TS 1-<br>Program Information<br>Program From Input:<br>Service Name:<br>Program Number:<br>Major Channel Number:<br>Major Channel Number:<br>Source Id:<br>Short Name:<br>Logic Channel Number:<br>Service Provider:<br>Service Provider:<br>PINT PID:<br>PCR PID:<br>MPEG-2 Video PID:<br>MPEG-2 Audio PID: | Stream Select         General           CH1_Encoder 1 [101]         [1           [1001         [1           [1         [1           [bx01         [1           [bx020         [bx021           [bx023         [] | [close]       [close]       [close] |
|                                                                                                    |                                                                                                    | _                                                                                                    |                                                                                                    |

Figure-7

#### General

Click "General" from the menu to set Character Encoding option according to the program name language, NIT and VCT etc as Figure-8.

| Encoder Modulator                      |                               |                             |                                        |                           |       |
|----------------------------------------|-------------------------------|-----------------------------|----------------------------------------|---------------------------|-------|
| anagement                              |                               |                             |                                        |                           |       |
| Summary  Status                        | TS Config                     |                             |                                        |                           |       |
| Parameters  Encoder 1 Encoder 2        | Output TS 1+                  | Stream Select General       |                                        |                           |       |
| Modulator     TS Config                | Stream                        |                             |                                        |                           |       |
| Output Settings System                 | Character Encoding:<br>TS ID: | NORMAL V<br>NORMAL<br>UCS-2 | SDT Insert:<br>ON ID:                  | 1                         |       |
| Network     Password     Configuration | NIT<br>NIT Insert:            | GBK<br>ISO-8859-5           |                                        |                           |       |
| Firmware     Date   Time               | VCT                           |                             |                                        |                           |       |
| ►Log                                   | VCT Insert:<br>VCT Mode:      | CVCT v                      | Modulation Mode:<br>Carrier Frequency: | 4<br>500.000 (30-1000MHz) |       |
|                                        |                               |                             |                                        |                           | Apply |
|                                        |                               |                             |                                        |                           |       |

Figure-8

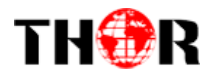

Set Web Insert for NIT Insert and Click "+" from this page, it will display the screen as Figure-9 where it requires to add NIT descriptor. Please follow your configuration in Modulator page to edit the NIT descriptor.

| Encoder Modul                                                     | ator                                                             |                                     |                                           | 1                              |                                                                                              |                                                                                     |       |
|-------------------------------------------------------------------|------------------------------------------------------------------|-------------------------------------|-------------------------------------------|--------------------------------|----------------------------------------------------------------------------------------------|-------------------------------------------------------------------------------------|-------|
| ement                                                             |                                                                  |                                     |                                           |                                | NIT Descriptor                                                                               | [ cl                                                                                | ose ] |
| Summary Status Parameters Encoder 1 Encoder 2 Modulator T5 Config | TS Config Output TS 1- Stream                                    | Stream Select General               |                                           |                                | TS ID:<br>ON ID:<br>Frequency:<br>Constellation:<br>Symbol Rate:<br>FEC Inner:<br>FEC Outer: | [1]<br>[4 50 000 )/MHz<br>[16 0/AM ↓<br>[8875 Ksps<br>[17 canv ↓<br>not outer FEC ↓ |       |
| Output Settings                                                   | Character Encoding                                               | NORMAL V                            | SDT Insert:                               |                                |                                                                                              | Add Ck                                                                              | se    |
| System                                                            | TS ID:                                                           | 1                                   | ON ID:                                    |                                | -                                                                                            |                                                                                     |       |
| Network     Password                                              | NIT                                                              |                                     |                                           |                                |                                                                                              |                                                                                     |       |
| Configuration Firmware Date   Time Log                            | NIT Insert:<br>Private Data:<br>Network Name:<br>Version Number: | Web insert            Ø (0x00000000 | Network ID:<br>Version Mode:<br>LCN Mode: | 1<br>Automatic v<br>European v |                                                                                              |                                                                                     |       |
|                                                                   | Index TS                                                         | D ON ID Frequency                   | Constellation                             | Symbol Rate 📑 🏦                |                                                                                              |                                                                                     |       |
|                                                                   | VCT                                                              |                                     |                                           |                                |                                                                                              |                                                                                     |       |
|                                                                   | VCT Insert:<br>VCT Mode:                                         | CVCT V<br>TVCT<br>CVCT              | Modulation Mode:<br>Carrier Frequency:    | 4                              | Hz) Insert VCT in                                                                            | J.83B case.                                                                         |       |
|                                                                   |                                                                  |                                     |                                           |                                |                                                                                              | Apply                                                                               |       |

Figure-9

#### Modulator

This unit is equipped with 4 DVB-C frequencies output. User can configure the modulation parameters of the 4 carrier outputs by clicking the  $\checkmark$ .

| expected by the second second                                                                                                    | Modulator<br>Center Frequency<br>Level(All Carriers)<br>#<br>1 | : 662 000 MHz<br>: 6.0 dBm<br><b>Frequency</b><br>650 000 MHz | Standard: J83A(DVB-C<br>Channel Info-(Alarm/Ar<br>Constellation<br>64 QAM  | Standard:<br>Level(CH Carriers)<br>Channe Erable:<br>Start Frequery<br>Bandwidth:<br>Constelation:<br>Symbol Rate<br>6875 Kaps | UBSA(0VB-C) √           0         (20 - 43 dBm)           0         50000 (50 - 960 MHz)           00000 (50 - 960 MHz)         8000           80000 (50 - 960 MHz)         8000 Kapa)           8000         5000 Kapa)           8000         5000 Kapa)           8100         BHt(Act/MA           •         14.7/38.0 | J.338<br>J.83C |
|----------------------------------------------------------------------------------------------------|----------------------------------------------------------------|---------------------------------------------------------------|----------------------------------------------------------------------------|----------------------------------------------------------------------------------------------------|----------------------------------------------------------------------------------------------------|----------------|
| welcome to use<br>mary<br>atus<br>motors<br>coder 1<br>coder 2<br>doductor<br>S Confg<br>utput Stattings<br>en<br>en<br>twork<br>assword<br>onfiguration<br>mmare<br>g                                                                                                    | Modulator<br>Center Frequency<br>Level(All Carriers)<br>#<br>1 | : 662 000 MHz<br>: 6.0 dBm<br><b>Frequency</b><br>650 000 MHz | Standard: J.83A(DVB-C<br>Channel Info.(AlarmiAr<br>Constellation<br>64 QAM | Constellation:<br>Symbol Rate:<br>tive/Total]: 0/4/4<br>Symbol Rate<br>6875 Ksps                                               | Es QAM                                                                                                    | ax /           |
| welcome to use mary matus meters coder 1 coder 2 dulator Config tput Settings sm twork sseword onfiguration mware ie   Time }                                                                                                    | Modulator<br>Center Frequency<br>Level(All Carriers)<br>1      | : 662.000 MHz<br>: 6.0 dBm<br><b>Frequency</b><br>650.000 MHz | Standard: J.83A(DVB-C<br>Channel Info.(AlarmiAr<br>Constellation<br>64 QAM | tive/Total]: 0/4/4 Symbol Rate 6875 Ksps                                                                                       | Bars         (2000 - 9000 Kaps)           Juster         Case           Status         Bit(Act/M           14.7/38.0         14.7/38.0                                                                                                    | ax)            |
| mary meters meters coder 1 coder 2 dulator Config tput Settings m twork sesserd onfiguration mware ie   Time }                                                                                                    | Modulator<br>Center Frequency<br>Level(All Carriers)<br>#<br>1 | : 662 000 MHz<br>: 6.0 dBm<br>Frequency<br>650 000 MHz        | Standard: J.83A(DVB-C<br>Channel Info.(Alarm/Ar<br>Constellation<br>64 QAM | tive/Total]: 0/4/4<br>Symbol Rate<br>6875 Ksps                                                                                 | Status Bit(Act/M                                                                                                    | ax Z           |
| tus eters coder 1 coder 2 dulator Confg uput Settings m work sisword figuration mware e   Time                                                                                                    | Center Frequency<br>Level(All Carriers)<br>#<br>1              | : 662.000 MHz<br>: 6.0 dBm<br>Frequency<br>650.000 MHz        | Standard: J 83A(DVB-C<br>Channel Info.(Alarm)A<br>Constellation<br>64 QAM  | tive/Total): 0/4/4<br>Symbol Rate<br>6875 Ksps                                                                                 | Status Bit(Act/Ma<br>14.7/38.0                                                                                                    | ax)            |
| beters<br>soder 1<br>dod 2<br>dulator<br>Config<br>put Settings<br>put Settings<br>put settings<br>put settings<br>put | Center Frequency<br>Level(All Carriers)<br>#<br>1              | : 662.000 MHz<br>: 6.0 dBm<br>Frequency<br>650.000 MHz        | Standard: J.83A(DVB-C<br>Channel Info.(Alarm/Ar<br>Constellation<br>64 QAM | )<br>ttive/Total): 0/4/4<br>Symbol Rate<br>6875 Ksps                                                                           | Status Bit(Act/Ma<br>14.7/38.0                                                                                                    | ax)            |
| oder 1<br>oder 2<br>dulator<br>Config<br>put Settings<br>m<br>work<br>sword<br>figuration<br>ware<br>b   Time                                                                                                    | Level(All Carriers)<br>#<br>1                                  | : 6.0 dBm<br>Frequency<br>650.000 MHz                         | Channel Info.(Alarm/A<br>Constellation<br>64 QAM                           | ttive/Total): 0/4/4<br>Symbol Rate<br>6875 Ksps                                                                                | Status Bit(Act/Me 14.7/38.0                                                                                                    | ax) /          |
| dulator<br>Confg<br>put Settings<br>m<br>work<br>sword<br>diguration<br>nware<br>e   Time                                                                                                    | #                                                              | Frequency<br>650.000 MHz                                      | Constellation<br>64 QAM                                                    | Symbol Rate<br>6875 Ksps                                                                                                    | Status Bit(Act/Ma  14.7/38.0                                                                                                    | ax) /          |
| Autority and Settings<br>Autority and Settings<br>work<br>sword<br>figuration<br>tware<br>b   Time                                                                                                    | 1                                                              | 650.000 MHz                                                   | 64 QAM                                                                     | 6875 Ksps                                                                                                    | • 14.7/38.0                                                                                                    | м/             |
| m<br>work<br>sword<br>figuration<br>ware<br>F   Time                                                                                                    | 2                                                              |                                                               |                                                                            |                                                                                                    |                                                                                                    |                |
| work<br>sword<br>figuration<br>ware<br>>   Time                                                                                                    | 2                                                              | 658.000 MHz                                                   | 64 QAM                                                                     | 6875 Ksps                                                                                                    | • 0.0/38.0                                                                                                    | м 🖌            |
| figuration<br>ware<br>>   Time                                                                                                    | 3                                                              | 666.000 MHz                                                   | 64 QAM                                                                     | 6875 Ksps                                                                                                    | • 0.0/38.0                                                                                                    | м 🖌            |
| e   Time                                                                                                    | 4                                                              | 674.000 MHz                                                   | 64 QAM                                                                     | 6875 Ksps                                                                                                    | 0.0/38.0                                                                                                    | м 🖉            |
|                                                                                                    |                                                                |                                                               |                                                                            |                                                                                                    |                                                                                                    |                |
|                                                                                                    |                                                                |                                                               |                                                                            | Channel 1 Config.                                                                                                    |                                                                                                    | loso ]         |
|                                                                                                    |                                                                |                                                               |                                                                            | Standard                                                                                                    | J.83A(DVB-C) V                                                                                                    |                |
|                                                                                                    |                                                                |                                                               |                                                                            | Level(CH Carriers).                                                                                                    | 0.0 (-20 ~ +3 dBm)                                                                                                    |                |
|                                                                                                    |                                                                |                                                               |                                                                            | Channel Enable                                                                                                    | •                                                                                                    |                |
|                                                                                                    |                                                                |                                                               |                                                                            | Frequency:                                                                                                    | (50.000 (50 ~ 960 MHz)                                                                                                    |                |
|                                                                                                    |                                                                |                                                               |                                                                            | Constellation:                                                                                                    | 6975 (2000 - 5000 Ken-)                                                                                                    |                |

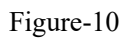

#### **Output Settings**

Click "Output Settings" from the left menu, it will display the page as Figure-11 where to configure

Tel: (800) 521-8467

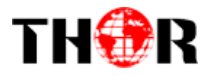

#### the 4 MPTS output and 2 SPTS Output by clicking the $\checkmark$ .

| me to use Web Ma                          | ni                                            |                                                                 |                        |                 |          |             | IP Address<br>Por<br>Step                                                      | s: 224.2.2.2<br>t: 2001<br>p: 1         |        |              |                |
|-------------------------------------------|-----------------------------------------------|-----------------------------------------------------------------|------------------------|-----------------|----------|-------------|--------------------------------------------------------------------------------|-----------------------------------------|--------|--------------|----------------|
| Immary<br>Status                          | Output                                        | Settings                                                        |                        |                 |          |             | Protoco<br>Pkt Lengti                                                          | h: (UDP<br>h: (7                        | *      |              |                |
| rameters                                  |                                               | IP Stream(                                                      | GE_DATA)               |                 |          |             | NUI PKT Fille                                                                  | r. U                                    |        |              |                |
| Encoder 1                                 |                                               | Chan                                                            | nel Info.(Alarm/Active | e/Total): 0/2/6 |          |             |                                                                                |                                         | Apply  | / Close      | -              |
| Modulator<br>TS Config<br>Output Settings |                                               | #                                                               | IP Address             | Port            | Protocol | Pkt Length  | Null<br>PKT<br>Filter                                                          | Program                                 | Status | Bit(Act/Max) | 2              |
| stem                                      |                                               | MPTS 1                                                          | 224.2.2.2              | 2001            | UDP      | 7           |                                                                                |                                         | ۲      | 25.3/38.8 M  | <b>→</b> ∠     |
| Network                                   |                                               | MPTS 2                                                          | 224.2.2.2              | 2002            | UDP      | 7           |                                                                                |                                         | ٠      | 0.0/38.8 M   | 1              |
| Password<br>Configuration                 |                                               | MPTS 3                                                          | 224.2.2.2              | 2003            | UDP      | 7           |                                                                                |                                         | ٠      | 0.0/38.8 M   | 1              |
| Firmware<br>Date   Time                   |                                               | MPTS 4                                                          | 224.2.2.2              | 2004            | UDP      | 7           |                                                                                |                                         | ۲      | 0.0/38.8 M   | 1              |
| .og                                       |                                               | SPTS 1                                                          | 224.2.2.2              | 3001            | UDP      | 7           |                                                                                | TV-101(MPTS1)                           | ٠      | 12 7/20.0 M  | <b>-&gt;</b> Z |
|                                           |                                               | SPTS 2                                                          | 224.2.2.2              | 3002            | UDP      | 7           |                                                                                | NULL                                    | ٠      | 0.0/20.0 M   | 2              |
|                                           | MPTS 1 Config.                                |                                                                 |                        | [ close ]       |          | SPTS 1 Conf | īg.                                                                            |                                         | [      | close ]      |                |
|                                           | Enab<br>IP Addres<br>Po<br>Protoc<br>Pkt Leng | le: 224.2.2.2<br>ss: 224.2.2.2<br>irt: 2000<br>ol: UDP<br>th: 7 | ×<br>×                 |                 |          |             | Enable:<br>Output Bitrate:<br>IP Address:<br>Port:<br>Protocol:<br>Pkt Length: | 20.000<br>224.2.2.2<br>3000<br>UDP<br>7 | Mbps   |              |                |

Figure-11

#### Network

When user clicks "Network", it will display the page as Figure-12. It displays the network information of the device. Here users can change the device network configuration as needed.

| Encoder Modul              | ator    |                      |                   |       |   |
|----------------------------|---------|----------------------|-------------------|-------|---|
|                            |         |                      |                   |       |   |
| Summary                    | Network |                      |                   |       |   |
| ▶ Status                   | Network |                      |                   |       |   |
| Parameters                 |         |                      |                   |       | _ |
| Encoder 1                  |         | NMS                  |                   |       |   |
| Encoder 2                  |         | IP Address:          | 192.168.0.136     |       |   |
| Modulator     TS Config    |         | Subnet Mask:         | 255.255.255.0     |       |   |
| ► Output Settings          |         | Gateway:             | 192.168.0.1       |       |   |
| System                     |         | Web Management Port: | 80                |       |   |
| ▶ Network                  |         | MAC Address:         | 20:10:12:34:50:78 |       |   |
| ▶ Password                 |         |                      |                   | Apply |   |
| Configuration     Firmware |         |                      |                   |       |   |
| ► Date   Time              |         | DATA                 |                   |       |   |
| ► Log                      |         | IP Address:          | 102 169 2 126     |       |   |
|                            |         | Subnet Mask:         | 255 255 255 0     |       |   |
|                            |         | Gateway:             | 192.168.2.1       | ]     |   |
|                            |         | MAC Address:         | 20:20:12:34:56:78 |       |   |
|                            |         |                      |                   |       |   |
|                            |         |                      |                   | Apply |   |
|                            |         |                      |                   |       |   |

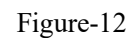

#### Password

From the menu on left side of the webpage, clicking "Password", it will display the screen as

Tel: (800) 521-8467

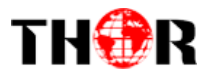

Figure-13 where to set the login account and password for the web NMS.

| Encoder Modulator                                        |                                                                                                    |
|----------------------------------------------------------|----------------------------------------------------------------------------------------------------|
| welcome to use Web Manag                                 |                                                                                                    |
| Summary                                                  | Password                                                                                                    |
| Parameters  Encoder 1  Encoder 2  Modulator              | Modify the login name and password to make the device safely. If forget the name or password you can reset it by keyboard. The default login name and password is "admin" Also please note the capital character and lowercase character. |
| ► Induator<br>► TS Config<br>► Output Settings<br>System | Current VeserName: admin Current Password: New UserName:                                                                                                    |
| Network     Password     Configuration     Firmware      | New Password:                                                                                                    |
| ► Date   Time<br>► Log                                   | Appl                                                                                                    |

Figure-13

#### Configuration

From the menu on left side of the webpage, clicking "Configuration", it will display the page as Figure-14 where to save, restore, make factory set, backup and load your configurations.

| Encoder Modulator                                                            |                                                                                                    |            |
|------------------------------------------------------------------------------|----------------------------------------------------------------------------------------------------|------------|
| velcome to use Web Manage                                                    |                                                                                                    |            |
| Summary<br>▶ Status                                                          | Configuration                                                                                                    |            |
| Parameters  Encoder 1 Encoder 2                                              | Save Restore Factory Set Backup Load                                                                                                    |            |
| ► Modulator<br>►TS Config<br>► Output Settings                               | When you change the parameter you shoud save configuration ,otherwise the new configuration will lost after reboot.                                                     |            |
| System<br>▶ Network                                                          |                                                                                                    | ve config  |
| Password     Password     Configuration     Firmware     Date   Time     Log |                                                                                                    |            |
|                                                                              |                                                                                                    |            |
| Encoder Modulator                                                            |                                                                                                    |            |
| e Web Management                                                             |                                                                                                    |            |
| Summary<br>> Status                                                          | Configuration                                                                                                    |            |
| Parameters Encoder 1 Encoder 2                                               | Save Restore Factory Set Backup Load                                                                                                    |            |
| Modulator TS Config Output Settings                                          | Load latest saved configuration, after click the "Restore" then please click the "Save config" button, otherwise the "Restore" parameter will lost after reboot.        |            |
| System                                                                       |                                                                                                    |            |
| Configuration                                                                |                                                                                                    | store      |
| ► Firmware<br>► Date   Time<br>► Log                                         |                                                                                                    |            |
| Encoder Modulator                                                            |                                                                                                    |            |
| se Web Management                                                            |                                                                                                    |            |
| Summary                                                                      | Configuration                                                                                                    |            |
| Parameters                                                                   | Save Restore Factory Set Backup Load                                                                                                    |            |
| Encoder 1     Encoder 2     Modulator     TS Config                          | Set all configuration back to default, after click the "Factory Set" then please click the "Save config" button otherwise the default parameter will lost after reboot. |            |
| ► Output Settings System                                                     |                                                                                                    |            |
| Network Password Configuration Firmware Date   Time                          |                                                                                                    | actory set |
| ► Log                                                                        |                                                                                                    |            |

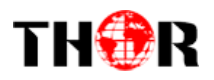

| Encoder Modu                                                                                                    | lator                                                                                                    |
|----------------------------------------------------------------------------------------------------|----------------------------------------------------------------------------------------------------|
| Management                                                                                                    |                                                                                                    |
| Summary<br>▶ Status                                                                                                    | Configuration                                                                                                    |
| Status     Parameters     Encoder 1     Encoder 2     Modulator     TS Config     Output Settings     System     Network     Password     Configuration     Firmware     Date   Time     Log | Save     Restore     Factory Set     Backup     Load   Backup current configuration to the local file, we suggest do this before set the configuration or update firmware.  Restup configuration                         |
| Encoder Mo                                                                                                    | odulator<br>v 2022-12-26                                                                                                    |
| ► Status                                                                                                    | Comguration                                                                                                    |
| Parameters                                                                                                    |                                                                                                    |
| Encoder 1<br>Encoder 2                                                                                                    | Save Restore Factory Set Backup Load                                                                                                    |
| Modulator     TS Config     Output Settings                                                                                                    | Load the backup file to restore your configuration.<br>Warning:<br>1. New configuration will replace the old one please backup current configuration before load file. If you use a wrong file, the device may not work. |
| Network     Password                                                                                                    | <ol><li>Please do not turn off the power while file loading, otherwise the device will not work.</li></ol>                                                                                                    |
| Configuration     Firmware                                                                                                    | Open Browse                                                                                                    |
| ► Date   Time<br>► Log                                                                                                    | Load contig                                                                                                    |

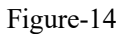

#### Firmware

From the menu on left side of the webpage, clicking "Firmware", it will display the screen as

Figure-15 where to update firmware for the device.

| Encoder Modula                                                                    | or .                                                                                                    |  |
|-----------------------------------------------------------------------------------|----------------------------------------------------------------------------------------------------|--|
| agement                                                                           |                                                                                                    |  |
| Summary  Status                                                                   | Firmware                                                                                                    |  |
| Parameters<br>Encoder 1<br>Encoder 2<br>Modulator<br>TS Config<br>Output Settings | Warning:<br>1. Update the firmware in order to improve the functionality of the device. Please make sure to use the correct firmware file.<br>2. The update process may take some time, please do not turn off the power during the upgrade.<br>3. After the upgrade has completed, please manually reboot the device. |  |
| System Network Password Configuration Firmware                                    | Current Software Version:       02.00.34 Build 1.00 Oct 13.2022         Current Hardware Version:       02.00.27         Browse       Ito File Selected                                                                                                    |  |
| ► Date   Time<br>► Log                                                            | Upprofe                                                                                                    |  |

Figure-15

#### Date | Time

Users can set timezone and configure NTP server to update Date and Time in the device.

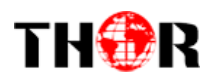

| Encoder Modu                                                                                 | lator                                                                                                    |
|----------------------------------------------------------------------------------------------|----------------------------------------------------------------------------------------------------|
| t<br>Summary<br>▶ Status                                                                     | Date   Time                                                                                                    |
| Parameters  Encoder 1 Encoder 2 Modulator TS Config Output Settings  System Network Password | 1970-01-01 00 28:47         Timezone:       ((GMT) Greenwich Mean Time, Dublin, Edinbu ∞)         NTP Server 1: |
| Configuration Firmware Date   Time Log                                                       | Set Timezone Set 1179 Update from browser                                                                       |
|                                                                                              | Figure-16                                                                                                    |

#### Log:

The Kernel and System log here are for the R&D debugging reference.

| welcome to use V         |                                                                                                    |   |
|--------------------------|----------------------------------------------------------------------------------------------------|---|
| Receiption in the second |                                                                                                    |   |
| nmary                    | Log                                                                                                    |   |
| itatus                   |                                                                                                    |   |
| ameters                  |                                                                                                    |   |
| ncoder 1                 | Log Type: Kernel Log v Auto 0 v Export                                                                                                    |   |
| incoder 2                | [ 0.00000] Booting Linux on physical CPU 0x0                                                                                                    | ^ |
| lodulator                | [ 0.000000] Linux version 3.19.0-xilinx (root@localhost.localdomain) (gcc version 4.9.1 (Sourcery CodeBench Lite 2014.11-30) )#10 SMP PREEMPT Wed Mar 9 20:02:15 CST 2022                                                                                                    |   |
| S Config                 | 0.0000001 CPU: ARM/7 Processor [413/c090] revision 0 (ARM/7), cr=18c5387d                                                                                                    |   |
| Jutput Settings          | U.UUUUUUU UVU: PPT / VIPT nonaliasing data cache, VIPT aliasing instruction cache                                                                                                    |   |
|                          | 0.000000 macmine mode: xmx,gymq/1000                                                                                                    |   |
| tem                      | 0.000001 kmm v native Data acto writelate                                                                                                    |   |
| etwork                   | [ 0.000000] On node 0 totalpages: 65536                                                                                                    |   |
| assword                  | 0.0000000 free area init node: node 0, pgdat 40689a40, node mem map 4fdf0000                                                                                                    |   |
| onfiguration             | 0.000000] Normal zone: 512 pages used for memmap                                                                                                    |   |
| rmware                   | [ 0.000000] Normal zone: 0 pages reserved                                                                                                    |   |
| ate   Time               | [ 0.000000] Normal zone: 65536 pages, LIFO batch:15                                                                                                    |   |
| pg                       | 0.0000001 PERCPU: Embedded 10 pages/cpu @4tdd2000 s8512 r8192 d24256 u40960                                                                                                    |   |
|                          | 0.0000000 pcpu alloc 38512 ro132 d24256 u49560 alloc≈10°4056                                                                                                    |   |
|                          | U.UUUUUUU populainoo: (ii) ii (ii) ii<br>D. 0000001 Built 1 sonaleiste ja Zona poder mobilitu ereuning on Total nanae: 65024                                                                                                    |   |
|                          | Overvovo jourin z komenta in conte oruer, intorinty grouping on , total pages, douze     Overvovo jourin z komenta namenana line; consensativeSR 015200                                                                                                    |   |
|                          | 0.000000 log buf len individual max cou contribution: 131072 bytes                                                                                                    |   |
|                          | 0.0000000 log buf len total cpu extra contributions: 131072 bytes                                                                                                    |   |
|                          | 0.0000000] log_buf_len min size: 131072 bytes                                                                                                    |   |
|                          | [ 0.000000] log_buf_len: 262144 bytes                                                                                                    |   |
|                          | [ 0.000000] early log buf free: 129688(98%)                                                                                                    |   |
|                          | [ 0.000000] PID hash table entries: 1024 (order: 0.4096 bytes)                                                                                                    |   |
|                          | 0.000000 Dentry cache hash table entries: 32768 (order: 5, 131072 bytes)                                                                                                    |   |
|                          | U.UUUUUUU IInode-cache hash table entries: 15,354 (order: 4, 555,556 bytes)<br>C. 0000001 Mamman 292562/VICE0144/VICe0144/VICe01414 and 2,304 and 4, 1556/ and 4, 2137/ init 2004 kee 23126/ analysis (1529/ and 4, 2137/ and 4, 2137 |   |
|                          | U.UUUUUUU Interinty: 2220247V202144A available (H0.54K Kenter UUUE, 245K IVAGBA, 1060K f00ata, 212K INI, 305K 055, 23136K f0564V40, IN304K Cma-f0564V40, UK nighmem)<br>[ 0.000000] Vicinal kennel memory lavvid:                                                                                                    |   |
|                          | [ 0.000000] weeter 0.000000 (4 kB)                                                                                                    |   |
|                          | 0.000000 fixmap 0xfc00000 0xff00000 (3072 kB)                                                                                                    |   |
|                          | [ 0.000000] vmalloc : 0x50800000 - 0xf000000 (2792 MB)                                                                                                    |   |
|                          | 0.0000000 lowmem : 0x40000000 - 0x50000000 (256 MB)                                                                                                    |   |
|                          | [ 0.000000] pkmap : 0x3fe00000 - 0x40000000 ( 2 MB)                                                                                                    |   |
|                          | [ 0.000000] modules : 0x3f000000 - 0x3fe00000 ( 14 MB)                                                                                                    |   |
|                          | [ 0.000000] text: 0x40008000 - 0x40616dc8 (6204 kB)                                                                                                    |   |
|                          | [ 0.000000] .int: 0x40517000 - 0x4054c000 (212 kB)                                                                                                    |   |
|                          | [ 0.000000] .data: 0x4054c000 - 0x40543a7a0 (250 KB)                                                                                                    |   |
|                          | U.UUUUUUU J.BSS UXAUBABABA UVAUBABABA (JUKB)                                                                                                    |   |
|                          | Consumer intermediate and the second of the second second se                                                                                                    |   |

Figure-17

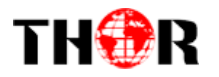

# **Chapter 5 Troubleshooting**

Our ISO9001 quality assurance system has been approved by CQC organization. For guarantee the products' quality, reliability and stability. All of our products have been passed the testing and inspection before ship out factory. The testing and inspection scheme already covers all the Optical, Electronic and Mechanical criteria which have been published by us. To prevent potential hazard, please strictly follow the operation conditions.

#### **Prevention Measure**

- Installing the device at the place in which environment temperature between 0 to 45 °C
- Making sure good ventilation for the heat-sink on the rear panel and other heat-sink bores if necessary
- Checking the input AC within the power supply working range and the connection is correct before switching on device
- Checking the RF output level varies within tolerant range if it is necessary
- Checking all signal cables have been properly connected
- Frequently switching on/off device is prohibited; the interval between every switching on/off must greater than 10 seconds.

#### Conditions need to unplug power cord

- Power cord or socket damaged.
- Any liquid flowed into device.
- Any stuff causes circuit short
- Device in damp environment
- Device was suffered from physical damage
- Longtime idle.
- After switching on and restoring to factory setting, device still cannot work properly.
- Maintenance needed

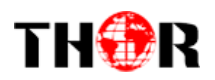

# **Chapter 6 Packing list**

| • Encoder Modulator |
|---------------------|
|---------------------|

1 pc

• Power cord

1 pc

• Ground Lead

1 pc